# CLIによるスイッチのマルチキャストプロパティ の設定

### 目的

マルチキャスト転送により、1対多の情報伝達が可能になります。マルチキャストアプリケ ーションは、クライアントがコンテンツ全体を受信する必要がない複数のクライアントに情 報を配布するのに便利です。一般的なアプリケーションはケーブルTVのようなサービスで 、クライアントは伝送の途中でチャネルに参加し、終了する前に残ることができます。

データは関連ポートにのみ送信されます。関連するポートだけにデータを転送すると、リン ク上の帯域幅とホストリソースが節約されます。

デフォルトでは、すべてのマルチキャストフレームが仮想ローカルエリアネットワーク (VLAN)のすべてのポートにフラッディングされます。 スイッチでブリッジマルチキャスト フィルタリングステータスを有効にすると、関連するポートにのみ選択的に転送し、残りの ポートでマルチキャストをフィルタリング(ドロップ)できます。

この記事では、マルチキャストフィルタリングを有効にする方法と、IPv6およびIPv4アドレ スタイプのマルチキャストフレームがコマンドラインインターフェイス(CLI)を介してスイ ッチに転送される方法を定義する方法について説明します。

# 該当するデバイス

- •Sx300シリーズ
- •Sx350シリーズ
- •SG350Xシリーズ
- •Sx500シリーズ
- Sx550Xシリーズ

### [Software Version]

- 1.4.7.06 Sx300、Sx500
- 2.2.8.04 Sx350、SG350X、Sx550X

# マルチキャストプロパティの設定

ステップ1:スイッチコンソールにログインします。デフォルトのユーザ名とパスワードは cisco/ciscoです。新しいユーザ名またはパスワードを設定している場合は、クレデンシャル を入力します。

**注**:SSHまたはTelnetを使用してSMBスイッチCLIにアクセスする方法については、ここを クリックし<u>てください</u>。

User Name:cisco Password:\*\*\*\*\*\*\*\*\*

注:コマンドは、スイッチの正確なモデルによって異なる場合があります。この例では、

SG350X-48MPスイッチにTelnetでアクセスします。

ステップ2:スイッチの特権EXECモードから、次のように入力してグローバルコンフィギ ュレーションモードに入ります。

SG350X#configure

ステップ3:マルチキャストアドレスのフィルタリングを有効にするには、次のように入力します。

SG350X(config)#bridge multicast filtering

SG350X#configure SG350X(config) bridge multicast filtering SG350X(config)#

ステップ4 : グローバルコンフィギュレーションモードで、次のように入力してインターフ ェイスコンフィギュレーションコンテキストを入力します。

SG350X(config)#interface [vlan-id]

• vlan-id:設定するVLAN IDを指定します。

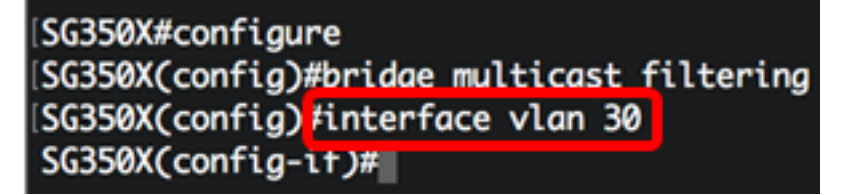

注:この例では、VLAN 30が入力されています。

ステップ5:IPv4マルチキャストパケットのマルチキャストブリッジモードを設定するには、 次のように入力します。

SG350X(config-if)#bridge multicast mode [mac-group | ipv4group | ipv4-src-group

- mac-group:マルチキャストブリッジングが、パケットのVLANアドレスとメディアア クセス制御(MAC)アドレスに基づいて行われることを指定します。
- ipv4-group:マルチキャストブリッジングが、パケットのVLAN、非IPv4パケットの MACアドレス、およびIPv4パケットのVLANおよびIPv4宛先アドレスに基づくように指 定します。
- ipv4-src-group:マルチキャストブリッジングが、パケットのVLAN、非IPv4パケットの MACアドレス、およびVLAN、IPv4宛先アドレス、およびIPv4パケットのIPv4送信元ア ドレスに基づくように指定します。

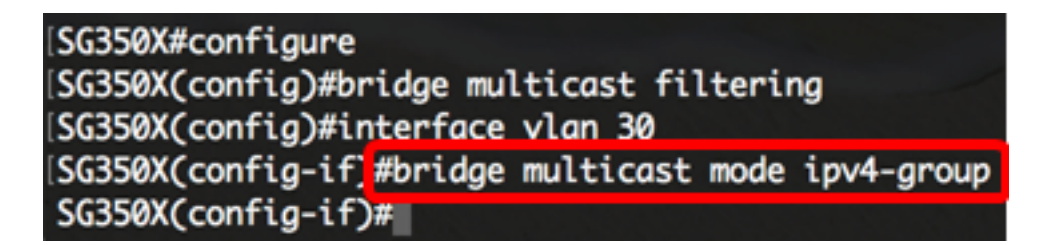

注:この例では、フレーム転送は宛先IPアドレスによって行われます。

ステップ6:IPv6マルチキャストパケットのマルチキャストブリッジモードを設定するには、 次のように入力します。

SG350X(config-if)#bridge multicast ipv6 mode [mac-group | ipv6group | ipv6-src-group

- mac-group:マルチキャストブリッジングがパケットのVLANおよびMACアドレスに基づいて行われることを指定します。
- ip-group:マルチキャストブリッジングが、IPv6パケットのVLANおよびIPv6宛先アドレスに基づいて行われることを指定します。
- ip-src-group:マルチキャストブリッジングが、IPv6パケットのVLAN、IPv6宛先アドレス、およびIPv6送信元アドレスに基づくように指定します。

#### [SG350X#configure [SG350X(config)#bridge multicast filtering [SG350X(config)#interface vlan 30 [SG350X(config-if)#bridge multicast mode ipv4-group [SG350X(config-if)#bridge multicast ipv6 mode ip-group SG350X(config-if)#

注:この例では、フレーム転送は宛先IPアドレスによって行われます。

ステップ7:endコマンドを入力して、特権EXECモードに戻ります。

SG350X(config-if)#end

SG350X#configure SG350X(config)#bridge multicast filtering SG350X(config)#interface vlan 30 SG350X(config-if)#bridge multicast mode ipv4-group SG350X(config-if)#bridge multicast ipv6 mode ip-group SG350X(config-if)#end SG350X#

ステップ8:(オプション)すべてのVLANまたは特定のVLANのマルチキャストブリッジモー ドを表示するには、次のように入力します。

SG350X#show bridge multicast mode [vlan vlan-id]

• vlan vlan-id:(オプション)VLAN IDを指定します。

| (SG350X) | show bridge mult                  | icast mode vlan | 30                  |                                   |  |
|----------|-----------------------------------|-----------------|---------------------|-----------------------------------|--|
| VLAN     | IPv4 Multicast mode<br>Admin Oper |                 | IP∨6 Multi<br>Admin | IPv6 Multicast mode<br>Admin Oper |  |
| 30       | IPv4-Group                        | IPv4-Group      | IPv6-Group          | IPv6-Group                        |  |
| SG350X#  |                                   |                 |                     |                                   |  |

ステップ9:(オプション)スイッチの特権EXECモードで、次のように入力して、設定をス タートアップコンフィギュレーションファイルに保存します。

SG350X#copy running-config startup-config

SG550XG#copy running-config startup-config Overwrite file [startup-config].... (1/N)[N] ?

ステップ10:(オプション)Overwrite file [startup-config]..プロンプトが表示されたら、キーボードでYを押して、Noを押します。

SG550XG#copy running-config startup-config
Overwrite file [startup-config].... (Y/N)[N] ??
18-Sep-2017 08:00:45 %COPY-I-FILECPY: Files Copy - source URL running-config destination
URL flash://system/configuration/startup-config
18-Sep-2017 08:00:47 %COPY-N-TRAP: The copy operation was completed successfully

#### SG550XG#

これで、CLIを使用してスイッチのマルチキャストプロパティを正しく設定できました。